To contribute online, follow these steps:

1. Click here to donate: <u>1962 Class Gift Fund.</u>

This will take you to the Cornell website. When you get to the website follow the directions shown below to add your gift and submit it to Cornell.

- 2. Click on: "Click here to make your selection(s)".
- 3. Scroll down window to: "Cornell University" (left side of window).
- 4. Click on: "Other Cornell" (right side of window).
- 5. Click on: "Continue"

6. Designate option as 1962 Class Gift Fund in the box labeled "If you selected the 'Other' option ..... please specify here":

7. Enter \$ amount.

8. After you have entered all required data on this page, click "Continue" until you have completed the entire form.

9. Submit payment. Receipt will be emailed to you from Office of Alumni and Development.